## Workday Beneficiary Change Process Steps

# Log in My Cyient page <u>https://my.cyient.com/Pages/default.aspx</u> Select HR tab.

| Cearning<br>Hub        | li se se se se se se se se se se se se se | 8<br>Business<br>Excellence |  |  |
|------------------------|-------------------------------------------|-----------------------------|--|--|
| Delivery<br>Excellence | CSR                                       | S<br>Business<br>Enablement |  |  |
| Corporate              | Business<br>Development                   | Rewards &<br>Recognition    |  |  |
| Policies               | A<br>D&I                                  | Engagement<br>Korner        |  |  |
| Ç<br>Spotlight         | کے<br>Legal                               | Holidays &<br>Calendars     |  |  |
| Communication Kit      |                                           |                             |  |  |

#### Select Workday

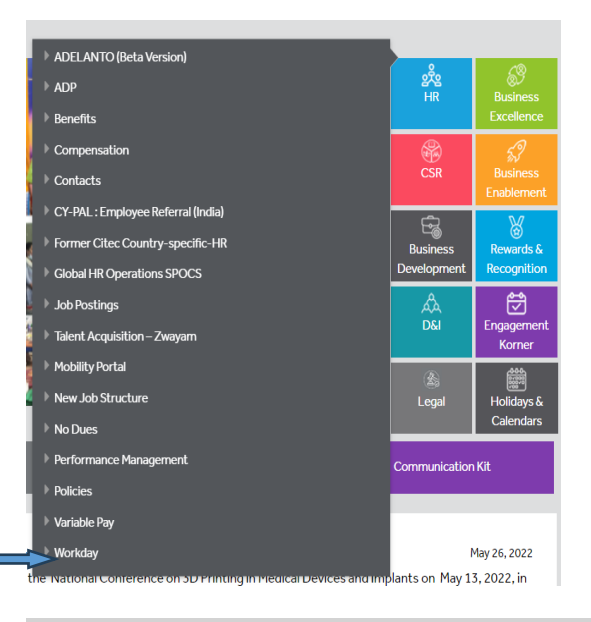

On Workday click on the top left corner for the Menu. Next click on the icon for Benefits.

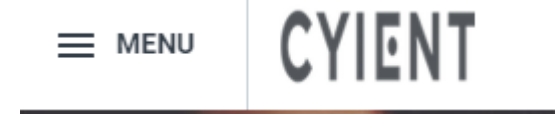

| Menu      |                      | ×    |
|-----------|----------------------|------|
| Apps      | Shortcuts            |      |
| Your Save | d Order              | (†4) |
| ٩         | Directory            |      |
|           | Personal Information |      |
| Ċ         | Pay                  |      |
| ۲         | Benefits             |      |
| ê         | Absence              |      |
| æ         | Requests             |      |
|           | Dashboards           |      |
|           | Drive                |      |
| ٩         | Quick Links          |      |

#### On Change section, select Benefits

| Change               | View                         |
|----------------------|------------------------------|
| Benefits             | Benefit Elections            |
| Beneficiaries        | Benefit Elections as of Date |
| Dependents           |                              |
| Medicare Information |                              |
|                      |                              |

# On the Change Benefits select the event select Beneficiary Change

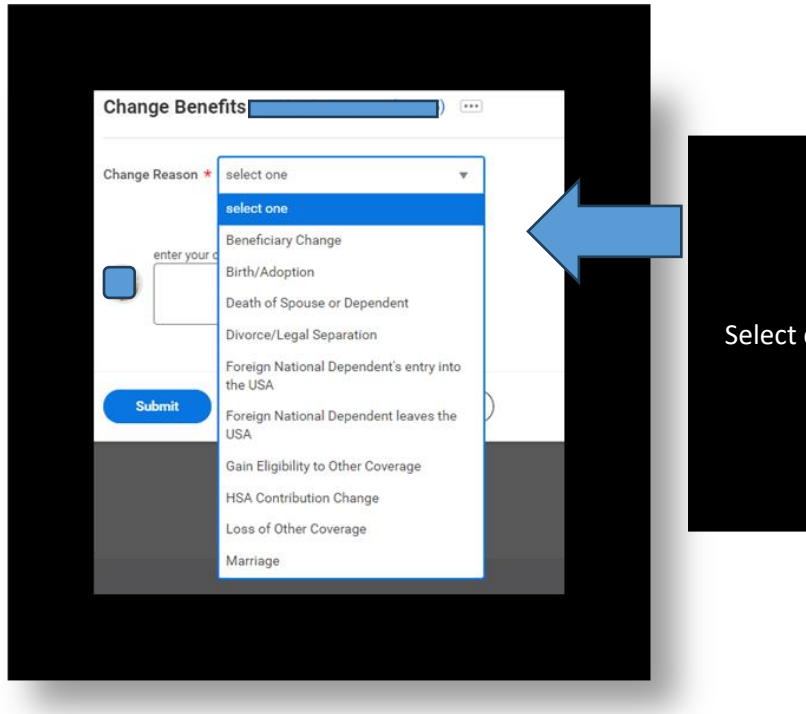

Select change event applicable to you

# Select Basic Life-US

| Basic Life-US Open Enrollment - US for RAKESH KUMAR TATTARI (10168)                                                                                                    |                                                                                                    |                                                                                 |                |                        |                                  |
|----------------------------------------------------------------------------------------------------|----------------------------------------------------------------------------------------------------|---------------------------------------------------------------------------------|----------------|------------------------|----------------------------------|
| Projected Total Cost Per Paycheck<br>\$146.21                                                                                                    | Projected Total Cost Per Paycheck<br>\$146.21                                                          |                                                                                 |                |                        |                                  |
| Plans Available                                                                                                    |                                                                                                    |                                                                                 |                |                        |                                  |
| 1 item                                                                                                    | 10 Junio                                                                                               |                                                                                 |                | New Press (Pilling 11) | 0                                |
| Denent Man                                                                                                    | -belection                                                                                             |                                                                                 |                | rou May (Bi-weekiy)    | Company Contribution (Bi-weekly) |
| New York Life Group Benefits (Employee)                                                                                                    | Select                                                                                                 |                                                                                 |                | manuded                | 32.57                            |
|                                                                                                    | O Waive                                                                                                |                                                                                 |                |                        |                                  |
| 4                                                                                                    |                                                                                                    |                                                                                 |                |                        |                                  |
| Confirm and Continue Cancel Cancel Confirm and Continue Cancel Cancel Cancel Confirm and Continue Cancel Confirm and Continue Confirm and Continue Continue Confirm and Continue Continue Con | Employee) Open Excellment - US for RAMESH<br>to adjust the percentage allocation for each beneficiary. | XLMAR TATTA<br>▼ □ 4 <sup>3</sup><br>Perentge<br>▼ □ 4 <sup>3</sup><br>Perentge |                |                        |                                  |
| (+) Beneficiary                                                                                                    | No Data                                                                                                | Percentage                                                                      |                |                        |                                  |
| Projected Total Cost Per Paycheck<br>\$146.21                                                                                                    |                                                                                                    |                                                                                 |                |                        |                                  |
| Coverage                                                                                                    |                                                                                                    |                                                                                 |                |                        |                                  |
| Calculated Coverage \$50,000.00                                                                                                    |                                                                                                    |                                                                                 |                |                        |                                  |
| Coverage \$50,000                                                                                                    |                                                                                                    |                                                                                 |                |                        |                                  |
| Plan cost per paycheck Included                                                                                                    |                                                                                                    |                                                                                 |                |                        |                                  |
| Beneficiaries                                                                                                    | trust to this plan. You can also adjust #                                                              | e percentage allocation for each bandia                                         |                |                        |                                  |
| Primary Reportations 4 in-                                                                                                    |                                                                                                    |                                                                                 | Add percentage | ΞΠ. <sup>1</sup>       |                                  |
| (+) Repatriary                                                                                                    |                                                                                                    |                                                                                 | Percentane     |                        |                                  |
|                                                                                                    |                                                                                                    |                                                                                 | r eiventägte   |                        |                                  |
| Θ                                                                                                    |                                                                                                    |                                                                                 |                | 0                      |                                  |
| Click                                                                                                    | on the $\pm$ to                                                                                        |                                                                                 |                | •                      |                                  |
| Secol lary Beneficiaries 1 item                                                                                                    |                                                                                                    |                                                                                 |                | ₹ □ ₽                  |                                  |
| (+) Beneficiary                                                                                                    | na your                                                                                                |                                                                                 | Percentage     |                        |                                  |
| l e                                                                                                    | Tenciary                                                                                               |                                                                                 | =              |                        |                                  |
|                                                                                                    |                                                                                                    |                                                                                 |                |                        |                                  |
|                                                                                                    |                                                                                                    |                                                                                 |                | F                      |                                  |

### Use same steps for Basic AD&D to add beneficiary as the steps above.

| $\bigcirc$             | Basic AD&D-US<br>New York Life Group Benefits (Employee) |          |
|------------------------|----------------------------------------------------------|----------|
| Cost per paycheck Incl |                                                          | Included |
| Coverage               |                                                          | \$50,000 |
|                        | Manage                                                   |          |

## Select Submit.